We are 'relaunching' the partner finder on Pianola. Many members find it very useful, but many don't know about it or just don't use it. Our 'relaunch' aims to help those who might want to use it.

Main points are:

All members can use it. It's free! There is no need to join Pianola Plus.

You can select who you invite, whose invites you see, and who can invite you. It can be no-one, everyone, or anything in between. It works for all sessions.

Below is a detailed guide on what to do.

The key actions are:

- 1. Get your invitation and log on.
- 2. Set up your account, adding your personal details (email etc)
- 3. Set up who you want to 'notify' or 'block' (i,e whose invites you want to be able to see, or not)
- 4. You're ready to go! Whenever you want.
- 5. You can change or update anything at any time.

If you need any help or advice at any time then contact Chris Denne 07941 751635 <u>Chris.denne@yahoo.com</u> or Geoff Brown Tel: 07799 692 179 <u>g.a.brown107@gmail.com</u>

You should have been sent an invitation to log into Pianola when you joined the Club. If not or if it's got lost just email membsec@horshambridge.co.uk

The invitation you receive will enable you, using the link provided, to go into Pianola <u>www.pianola.net</u> and set up a user name and password and use Partner Finder

First go to 'My Account', top right in yellow below.

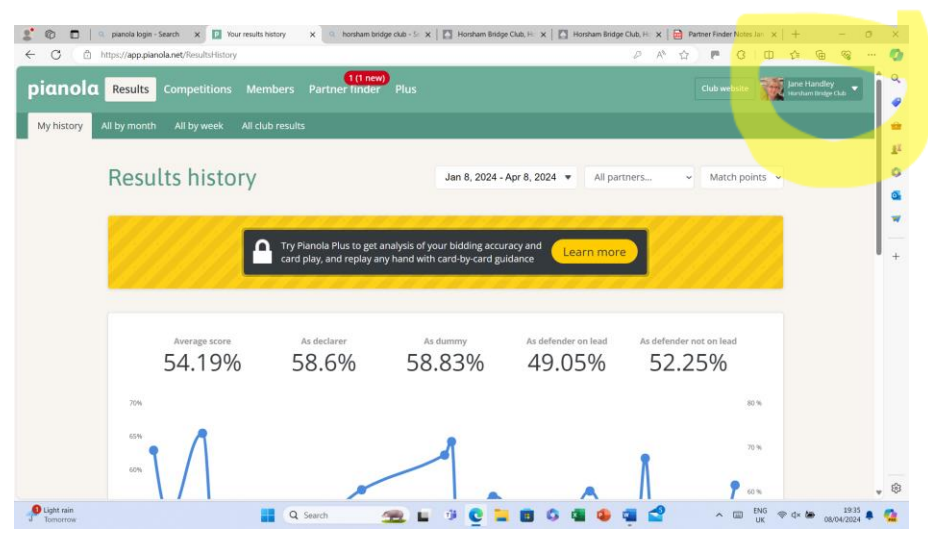

Select privacy below, and tick, **share my results and contact details** so other members know how to get in touch with you. 'Save your changes'

| U nutrsty app.pianola.net/Account/Prive      | xy                                                                                                    | A               | ਪ        | 5        | S        | Ψ     | 74 1                 | H (3)               |  |
|----------------------------------------------|----------------------------------------------------------------------------------------------------|-----------------|----------|----------|----------|-------|----------------------|---------------------|--|
| anola Results Competitions                   | Members Partner finder Plus                                                                                                    |                 |          |          |          |       | Jane Han<br>Hanham D | dley<br>ridge Chili |  |
| rsonal details Bridge details Photo          | Communication preferences Privacy                                                                                                    |                 |          |          |          |       |                      |                     |  |
| Privacy prefe                                | erences                                                                                                    |                 |          |          |          |       |                      |                     |  |
| You're in control of how mucl                | n information you share with other members of your club. (Rest assured that nothing y                                                                                                    | ou share will I | oe visil | ble publ | licly or | n the |                      |                     |  |
| Internet.)                                   |                                                                                                    |                 |          |          |          |       |                      |                     |  |
|                                              |                                                                                                    |                 |          |          |          |       |                      |                     |  |
| However, if you want to list yo<br>with you. | ourself in the <u>Partner finder</u> , you need to share your results and contact details so othe                                                                                                    | er members kr   | now ho   | w to ge  | et in to | iuch  |                      |                     |  |
| However, if you want to list yo<br>with you. | Profile privacy                                                                                                    | er members kr   | iow ho   | w to ge  | et in to | iuch  |                      |                     |  |
| However, if you want to list ye with you.    | Purself in the <u>Partner linder</u> you need to share your results and contact details so othe Profile privacy Share my email address with other members of my club.                                                                                                    | er members kr   | iow ho   | w to ge  | et in to | uch   |                      |                     |  |
| However, if you want to list ye with you.    | Profile privacy  Share my email address with other members of my club  Share my hone number(s) with other members of my club                                                                                                    | er members kr   | 10W hc   | w to ge  | et in to | iuch  |                      |                     |  |
| However, if you want to list ye with you.    | Profile privacy Share my email address with other members of my club Share my address details with other members of my club Share my address details with other members of my club Share my address details with other members of my club                                                     | er members kr   | 10W ho   | w to ge  | et in to | iuch  |                      |                     |  |
| However, if you want to list ye with you.    | Profile privacy Share my email address with other members of my club Share my esuits history with other members of my club Share my esuits history with other members of my club Share my esuits history with other members of my club Share my results history with other members of my club | er members kr   | 10W hc   | w to ge  | et in to | uch   |                      |                     |  |

Go to partner finder, highlighted yellow above

You will see any adverts that are currently live plus you have the option to create your own advert

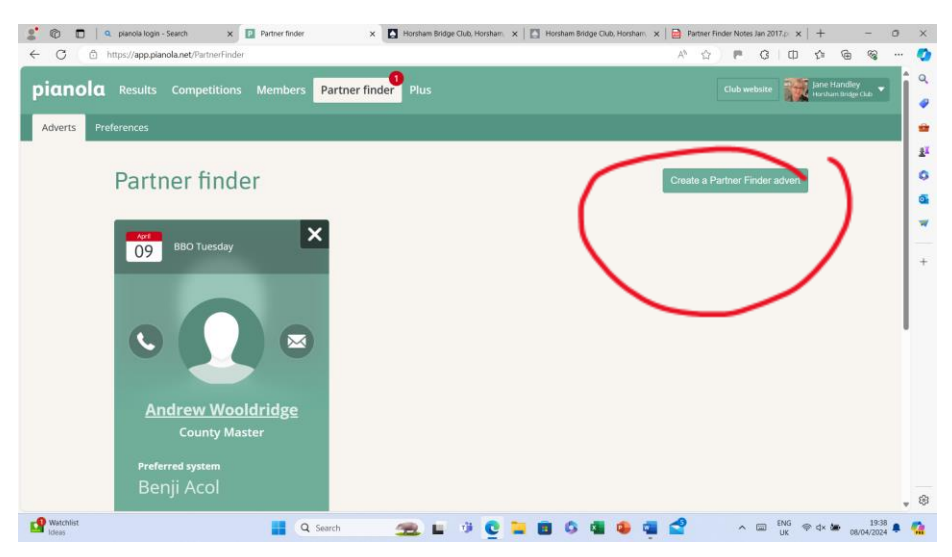

You can either send an advert to everyone in the Club who has said they are happy to receive adverts, or, you can select who you would like to play with

If you only want to invite certain people, before you create an advert click on 'Preferences' below

| aylola 👞         | Its Competitions                                                                   |                                 | s Partner fi                                                                            | nder Plus                                                                                                    |                                                         |                                                                                               |                                                                         |                          |                   | - 19                                                                                                    | Jane Hane<br>Herstern fri | sley<br>Sige Chair |  |
|------------------|------------------------------------------------------------------------------------|---------------------------------|-----------------------------------------------------------------------------------------|----------------------------------------------------------------------------------------------------|---------------------------------------------------------|-----------------------------------------------------------------------------------------------|-------------------------------------------------------------------------|--------------------------|-------------------|----------------------------------------------------------------------------------------------------|---------------------------|--------------------|--|
|                  |                                                                                    |                                 |                                                                                         |                                                                                                    |                                                         |                                                                                               |                                                                         |                          |                   |                                                                                                    |                           |                    |  |
| werts Preference | 1 <b>1</b>                                                                         |                                 |                                                                                         |                                                                                                    |                                                         |                                                                                               |                                                                         |                          |                   |                                                                                                    |                           |                    |  |
|                  | 1                                                                                  |                                 |                                                                                         |                                                                                                    |                                                         |                                                                                               |                                                                         |                          |                   |                                                                                                    |                           |                    |  |
| Pa               | rtner tinde                                                                        | er not                          | ificatio                                                                                | n prefe                                                                                                    | rences                                                  | s.                                                                                            |                                                                         |                          |                   |                                                                                                    |                           |                    |  |
| 1 u              | i the fina                                                                         | ci not                          | means                                                                                   | in prerei                                                                                                    | crice.                                                  | <i>.</i>                                                                                      |                                                                         |                          |                   |                                                                                                    |                           |                    |  |
|                  |                                                                                    |                                 |                                                                                         |                                                                                                    |                                                         |                                                                                               |                                                                         |                          | nesse             |                                                                                                    |                           |                    |  |
| Pianol<br>By def | a can notify you when<br>ault all players are in t                                 | people you're<br>the neutral co | interested in an                                                                        | re looking for a par<br>in change those se                                                                              | ther and also<br>ttings here. A                         | hide your adverts                                                                             | s from people ye<br>take are saved i                                    | u'd prefer no<br>stantly | t to partni       | er with.                                                                                                    |                           |                    |  |
| by der           | unit an biolers are un                                                             | one measure co                  | unni out you u                                                                          | in chunge those se                                                                                                    | tunga nere. A                                           | ny changes you n                                                                              | name the anytes i                                                       | tanan nay.               |                   |                                                                                                    |                           |                    |  |
|                  |                                                                                    |                                 |                                                                                         |                                                                                                    |                                                         |                                                                                               |                                                                         |                          |                   |                                                                                                    |                           |                    |  |
|                  |                                                                                    |                                 | Maria dafarida assi                                                                     |                                                                                                    | C atomatica (B)                                         | Olashi Dindata avai                                                                           | towned a                                                                |                          |                   |                                                                                                    |                           |                    |  |
|                  |                                                                                    |                                 | Your default prefe                                                                      | erence is: O Notify                                                                                                    | 🔿 Neutral 🔘                                             | Block Update pret                                                                             | ference                                                                 |                          |                   |                                                                                                    |                           |                    |  |
|                  |                                                                                    |                                 | Your default prefe                                                                      | erence is: O Notify                                                                                                    | 🔿 Neutral 🛞                                             | Block Update pret                                                                             | ference                                                                 |                          |                   |                                                                                                    |                           |                    |  |
| Sta              | rt typing to search me                                                             | mbers                           | Your default prefe                                                                      | enence is: O Notify                                                                                                    | ⊙ Neutral ⊛                                             | Block Update pret                                                                             | ference                                                                 |                          |                   |                                                                                                    |                           |                    |  |
| Sta              | rt typing to search mer<br>First name                                              | mbers                           | Your default prefe                                                                      | * NGS grade \$                                                                                                    | Neutral (*)                                             | Block Update prel                                                                             | ference )<br>\$ System                                                  | \$ Notify \$             | Neutral           | Block                                                                                                    |                           |                    |  |
| Sta              | rt typing to search mer<br>First name<br>Chris                                     | mbers                           | Your default prefe<br>Last name<br>Woolf                                                | <ul> <li>NGS grade \$</li> <li>60:32%</li> </ul>                                                                        | ○ Neutral ●<br>NGS band \$<br>King                      | Block Update pref<br>Rank<br>5-Star Regional M.                                               | ference<br>\$ System<br>None set                                        | \$ Notify \$             | Neutral           | Block                                                                                                    |                           |                    |  |
| 50               | rt typing to search mer<br>First name<br>Chris<br>Peter                            | mbers                           | Your default prefe<br>Last name<br>Woolf<br>Wriggiesworth                               | **************************************                                                                                  | NGS band \$                                             | Block Update pref<br>Rank<br>5-Star-Regional M.<br>Unranked                                   | System     None set     None set                                        | Notify \$                | Neutral           | Block                                                                                                    |                           |                    |  |
|                  | rt typing to search mer<br>First name<br>Chris<br>Peter<br>Trish                   | mbers                           | Your default prefe<br>Last name<br>Woolf<br>Wrigglesworth                               | <ul> <li>NGS grade \$         <ul> <li>NGS grade \$                 <ul> <li>NGS grade \$</li></ul></li></ul></li></ul> | NGS band \$<br>NGS band \$<br>King<br>Six<br>Giv        | Block Update pret<br>Rank<br>5-Star Regional M.<br>Unranked                                   | System     None set     None set                                        | Notify \$                | Neutral           | Block                                                                                                    |                           |                    |  |
|                  | rt typing to search mer<br>First name<br>Chris<br>Beter<br>Trish                   | mbers                           | Your default prefe<br>Last name<br>Woolf<br>Wrigglesworth                               | **************************************                                                                                  | NGS band \$<br>NGS band \$<br>King<br>Six<br>Six        | Block Update pref<br>Rank<br>5 Star Regional M.<br>Unranked<br>Unranked                       | System     None set     None set                                        | Notify                   | Neutral<br>O<br>O | Block<br>(e)<br>(e)<br>(e)                                                                                                    |                           |                    |  |
|                  | rt typing to search me<br>First name<br>Chris<br>Peter<br>Itrish<br>Sue            | mbers                           | Your default prefe<br>Last name<br>Windif<br>Wrigglesworth<br>Wrigglesworth             | <ul> <li>NGS grade \$</li> <li>60.32%</li> <li>45:10%</li> <li>27:24%</li> </ul>                                        | NGS band \$<br>NGS band \$<br>King<br>Six<br>Six<br>Two | Block Update pref<br>Rank<br>5-Star-Regional M.<br>Unranked<br>Linvanked<br>Local-Mester      | System     None set     None set     None set     None set              | Notify                   | Neutral           | Block<br>Block       Block     Block    Block   Block   Block  Block Block Block  Block Block Bl                                                                                                    |                           |                    |  |
|                  | rt typing to search men<br>First name<br>Chris<br>Beter<br>Trish<br>Sue<br>Vaterie | mbers                           | Vour default prefe<br>Last name<br>Wroalf<br>Wrigglesworth<br>Wrigglesworth<br>Wriggles | <ul> <li>NGS grade \$</li> <li>0.32%</li> <li>45:10%</li> <li>27:24%</li> </ul>                                         | NGS band ¢<br>NGS band ¢<br>King<br>Six<br>Six<br>Two   | Block Update pref Rank S Star Regional M. Unranked Linnanked Linnanked Lindal Master Utranked | System     None set     None set     None set     None set     None set | Notify   Notify          | Neutral           | Block<br>Block<br>Bloc |                           |                    |  |

In Preferences select '**block**', yellow above. This blocks everyone from seeing your advert. Now go through the list of members and select who you would like to play with by clicking '**notify'** next to their name. Remember to click '**Update Preferences**' yellow below, when you have finished.

If you don't mind who you advertise to then click on 'notify' for everyone, and then , click '**Update Preferences**' when you have finished.

Now to advertise, click on '**Create a partner finder advert'**, select the date you want to play, as below, and which session then click, '**save and send emails'** 

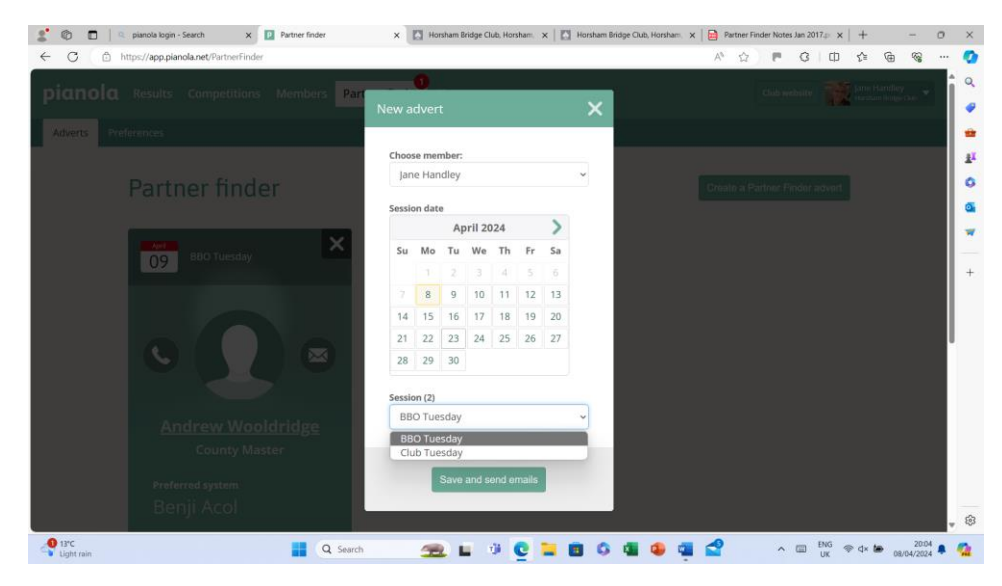

| 0 0 | nttps://app.pianola                 | net/PartnerHinde                | r/Preterence              | s/u                                        |                                          |                                   |                                                 |                                  | A* 17                 | P. 1       | S W      | £≡ | \⊞ | 13 |  |
|-----|-------------------------------------|---------------------------------|---------------------------|--------------------------------------------|------------------------------------------|-----------------------------------|-------------------------------------------------|----------------------------------|-----------------------|------------|----------|----|----|----|--|
|     | Pianola can no<br>By default, ail j | tify you when<br>players are in | people you<br>the neutral | u're interested in a<br>I column but you c | re looking for a pa<br>an change those s | rtner and also<br>ettings here. / | ) hide your adverts fro<br>Any changes you make | im people you'<br>are saved inst | d prefer no<br>antly. | t to partn | er with. |    |    |    |  |
|     |                                     |                                 |                           | Your default pref                          | erence is: O Notify                      | 🔿 Neutral 🖲                       | Block Update preferen                           | 100                              |                       | 2          |          |    |    |    |  |
|     | Start typing                        | to search me                    | mbers                     |                                            |                                          |                                   |                                                 | /                                | _                     | 1          |          |    |    |    |  |
|     |                                     | First name                      | ٠                         | Last name                                  | ▲ NGS grade \$                           | NGS band                          | Rank                                            | System                           | Notify \$             | Nutral     | Block    |    |    |    |  |
|     |                                     | Chris                           |                           | Woolf                                      | 60.32%                                   | King                              | 5 Star Regional M                               | None set                         | ۲                     | 0          |          |    |    |    |  |
|     |                                     | Peter                           |                           | Wrigglesworth                              | 45:10%                                   | Six                               | Unran ed                                        | None set                         |                       | 0          | ۲        |    |    |    |  |
|     |                                     | Trish                           |                           | Wrigglesworth                              | 45.10%                                   | Six                               | Unrankind                                       | None set                         | 0                     | 0          | ۲        |    |    |    |  |
|     |                                     | Sue                             |                           | Wright                                     | 27:24%                                   | Ŧwo                               | Local Master                                    | None set                         | /                     |            | ۲        |    |    |    |  |
|     |                                     | Valerie                         |                           | Wright                                     |                                          |                                   | Unranked                                        | None Set                         | 0                     |            | ۲        |    |    |    |  |
|     |                                     | Nicky                           |                           | Yuili                                      | 2.82                                     |                                   | Unranked                                        | None set                         |                       |            | ۲        |    |    |    |  |
|     |                                     |                                 |                           | <u>First</u> Pre                           | vious 346 to 351 of                      | 351 rows Ne                       | α Last 15 👻                                     |                                  |                       |            |          |    |    |    |  |
|     |                                     |                                 |                           |                                            |                                          |                                   |                                                 |                                  |                       |            |          |    |    |    |  |
|     |                                     |                                 |                           |                                            |                                          |                                   |                                                 |                                  |                       |            |          |    |    |    |  |

So you can also see the advert you've created select your own name as well.

To cancel your advert go to partner finder and delete your ad' by clicking the X

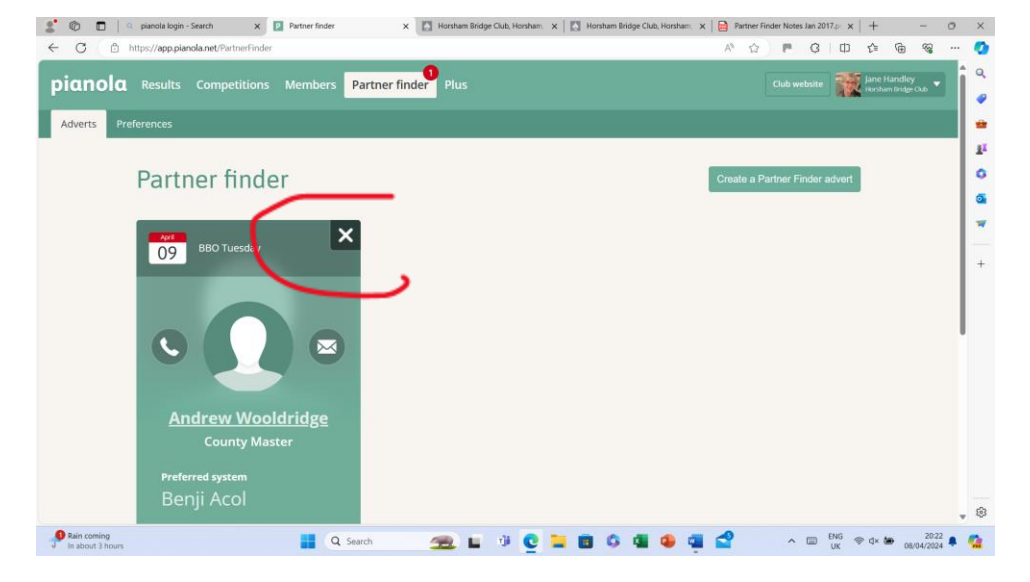